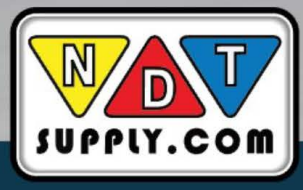

#### Yateks Realta 3D

## yateks<sup>®</sup> USA

### Yateks Realta 3D Industrial Video Borescope Quick Guide

INTERTEST

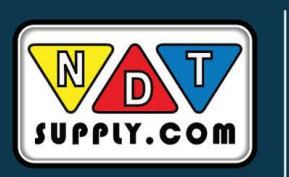

Yateks

NDT Supply.com, Inc. 7952 Nieman Road Lenexa, KS 66214-1560 USA Phone: (913)-685-0675 Email: sales@ndtsupply.com

((()

#### **Button Function**

## yateks<sup>®</sup> USA

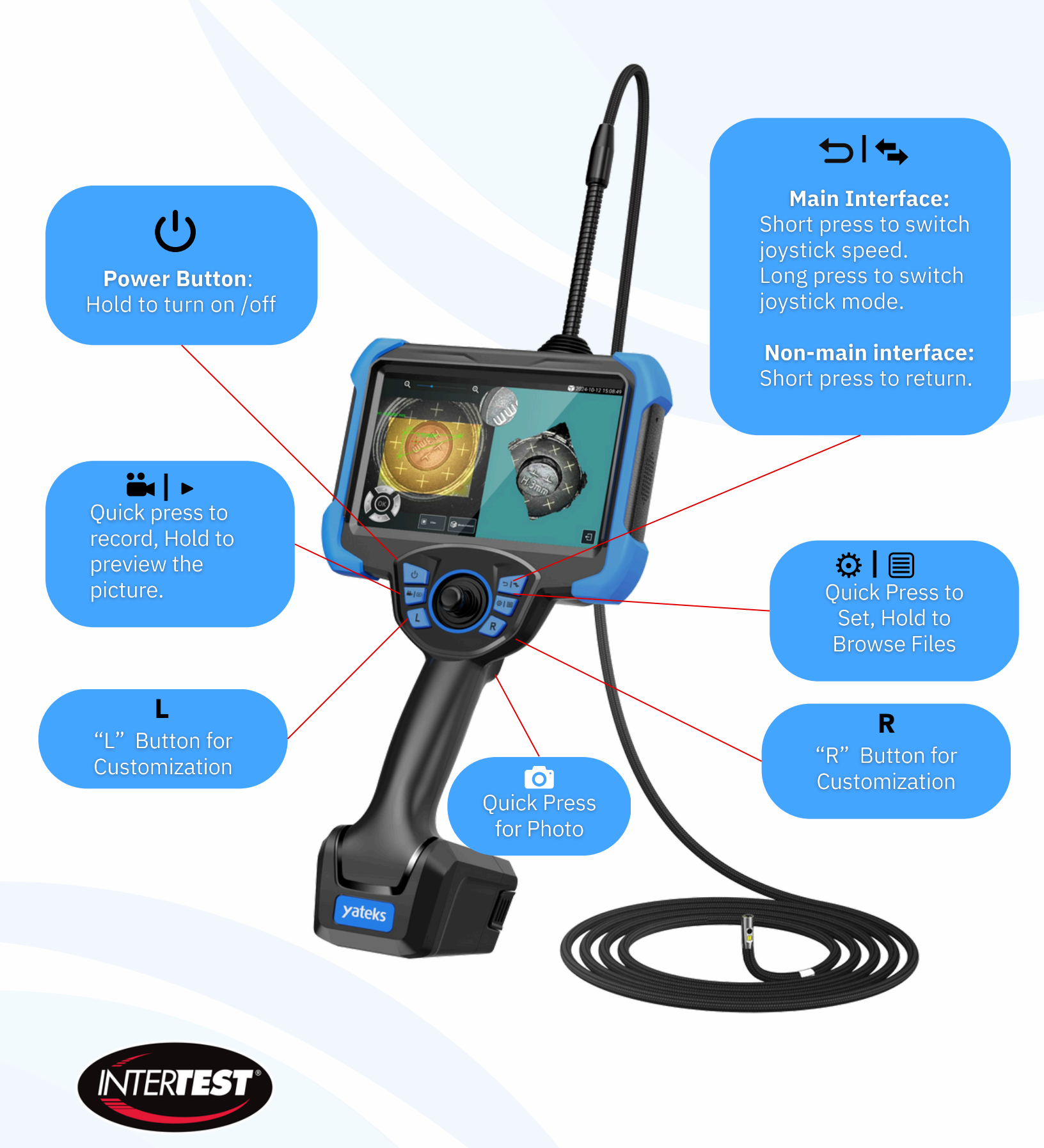

### Quick Guide | Main User Interface Yateks USA

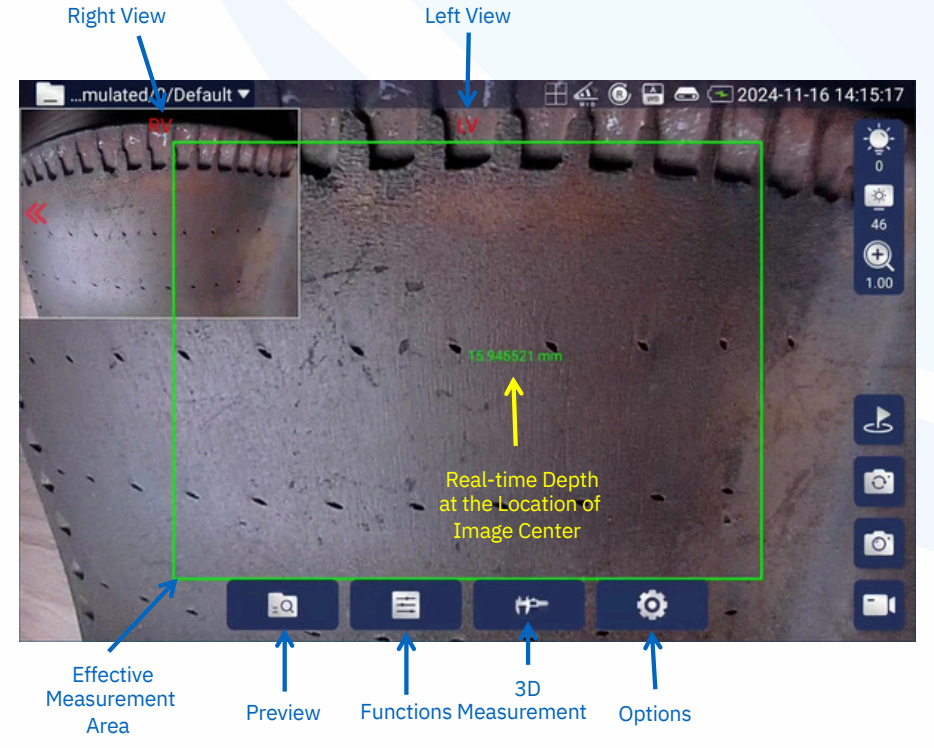

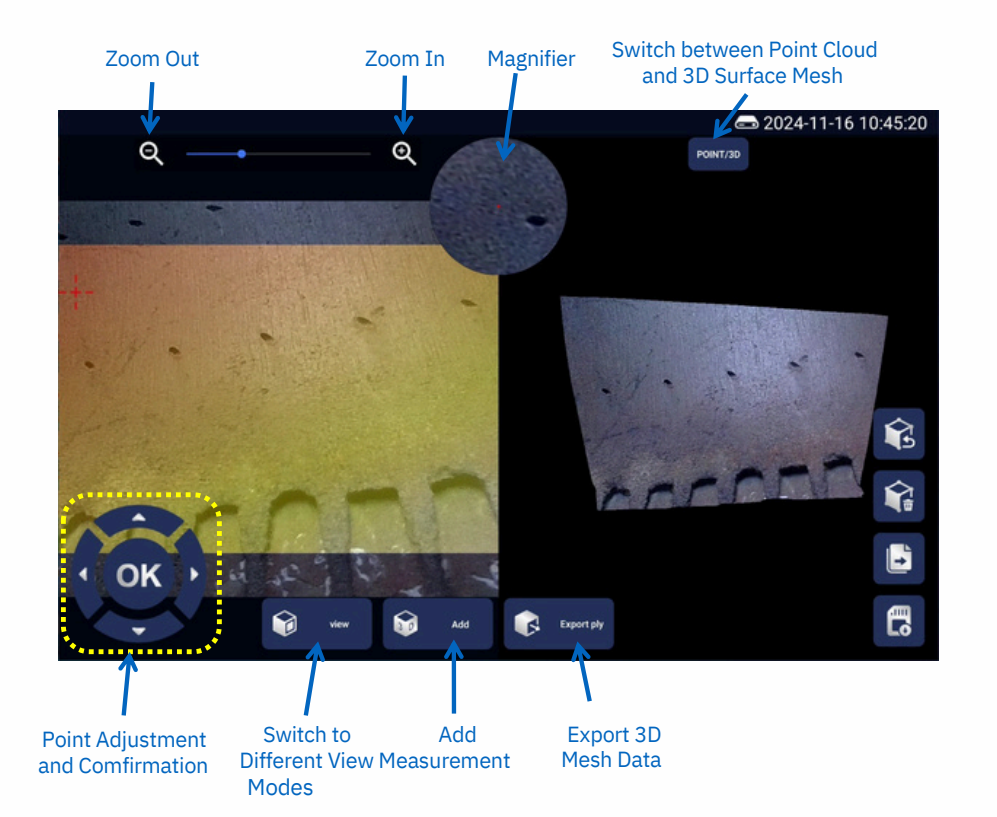

- To perform the 3D measurement, open both left and right views.
- Adjust he endoscope light so that the image quality is adequate.
- Make sure the region of interest (ROI) is within the effective measurement area.
- Press the **3D Measurement** button to perform the measurement.
- The left view (LV) is the 2D image with depth information overlaid using pseudo-color.
- The right view (RV) is the 3D reconstruction of the surface. Users can switch between point cloud and 3D mesh.
- 3D mesh data can be exported by pressing the Export Ply button.
- Press the **Add** button to select • various measurement modes.

### yateks<sup>®</sup>USA

• Three view modes; **Default** (both 2D/3D), **2D image**, **3D image**.

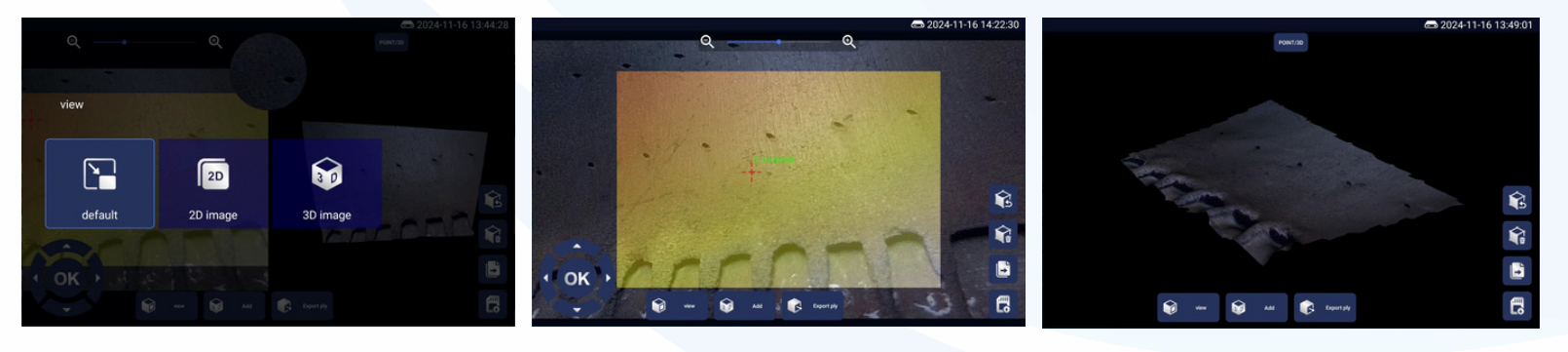

View Mode UI

2D Image Mode

3D Image Mode

• Six different measurement modes:

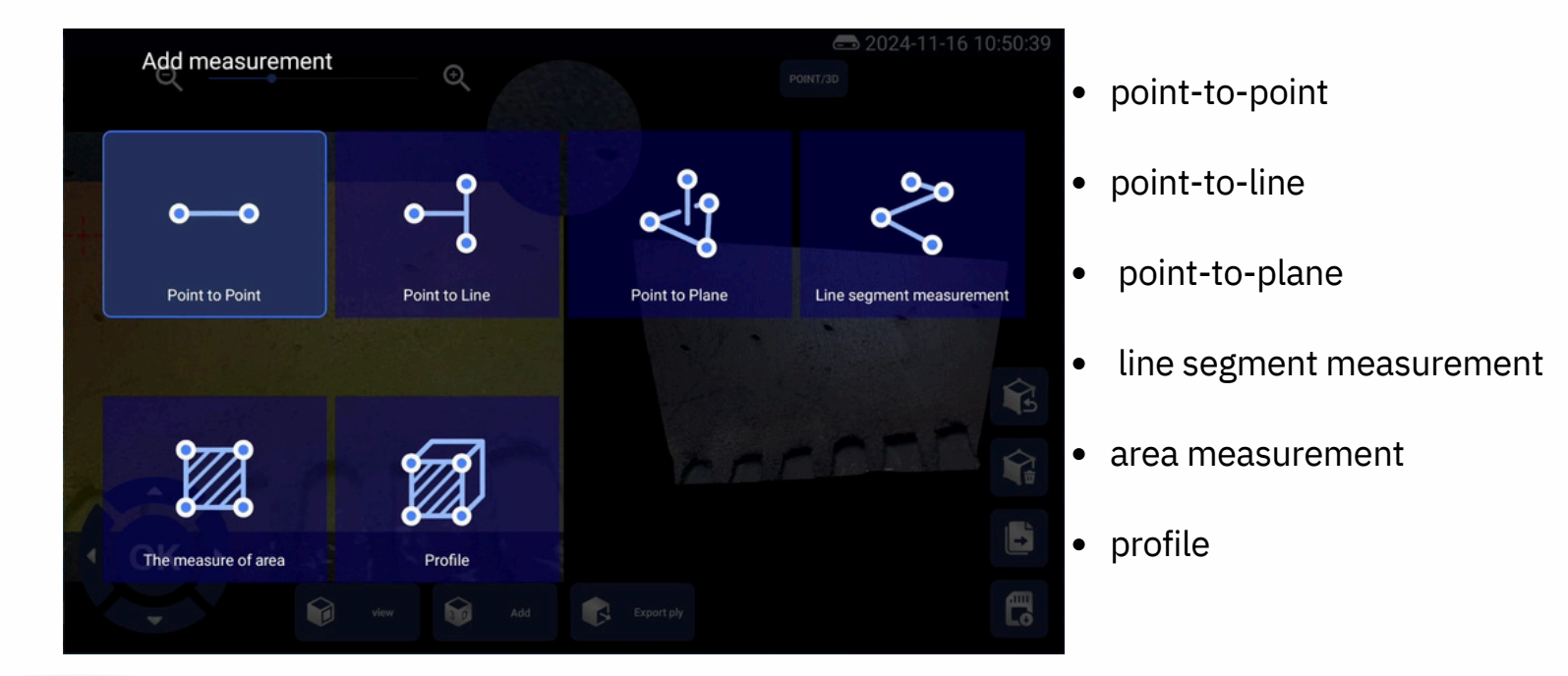

### yateks<sup>®</sup> USA

#### **1. Point-to-Point:**

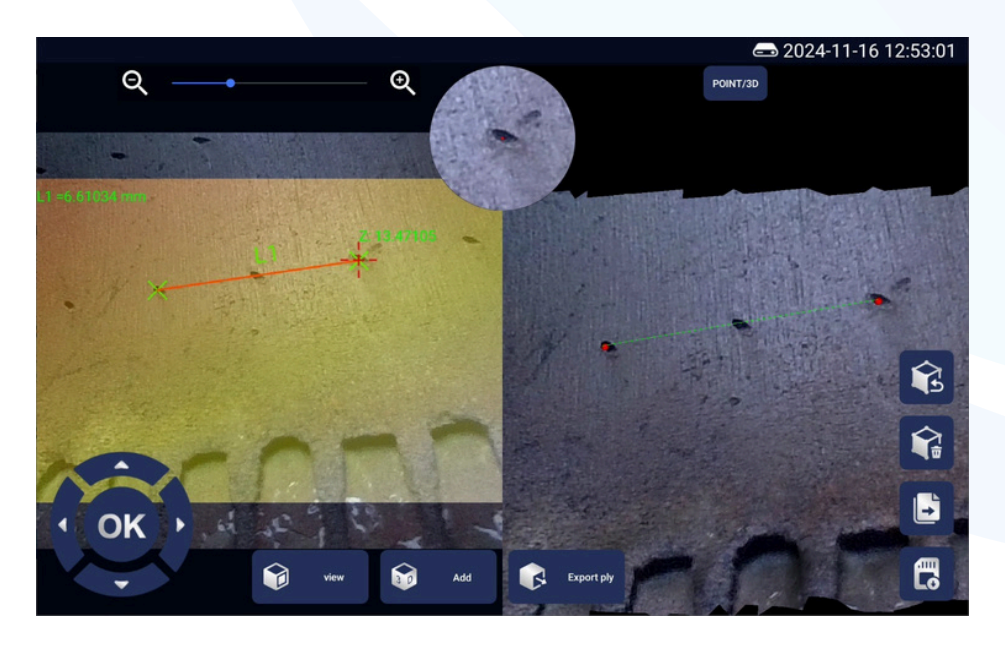

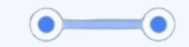

- Add the first point. Use the arrow buttons and the magnifier to adjust the point location precisely. Press OK to confirm.
- Add the second point.
- The distance between two points will automatically tabulate.
- Undo and delete measurements are also supported.

- First, add two points (P1, P2) to determine a line.
- Add a third point P3.
- The distance between P3 and line P1-P2 will be computed.

#### 2. Point-to-Line:

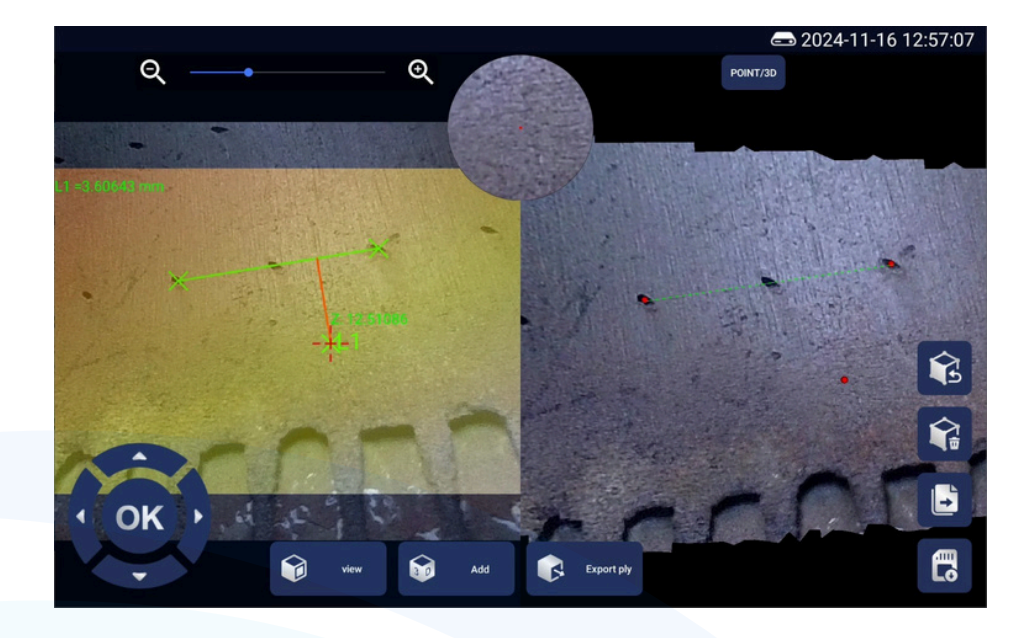

#### 3. Point-to-Plane:

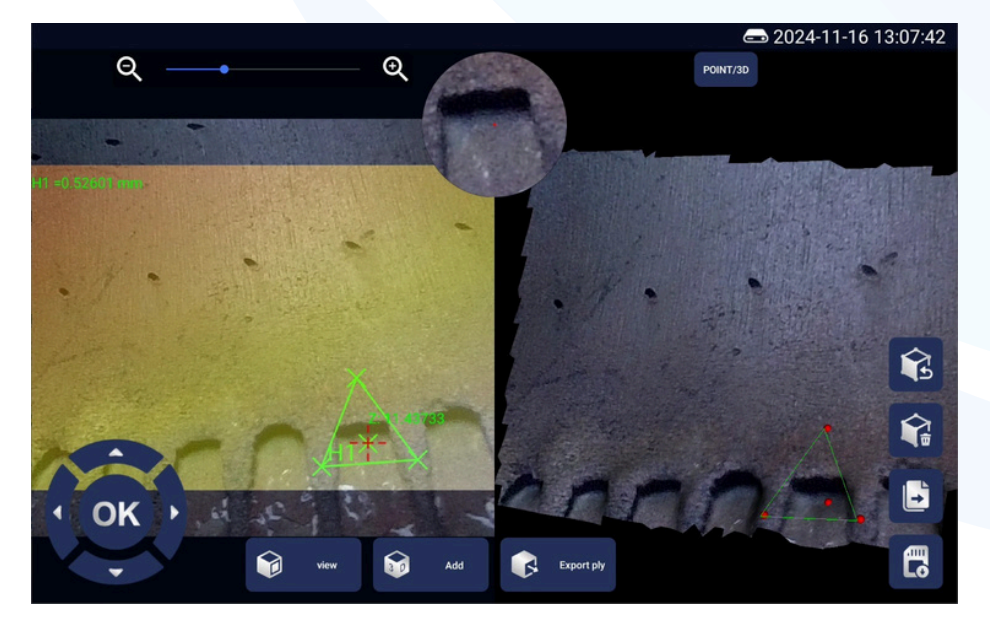

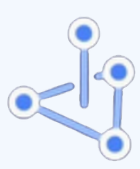

yateks<sup>®</sup> USA

- First, add three points (P1, P2, P3) to determine a plane.
- Add a fourth point P4.
- The distance between P4 and the plane (P1-P2-P3) will be computed.

#### 4. Line Segment Measurement:

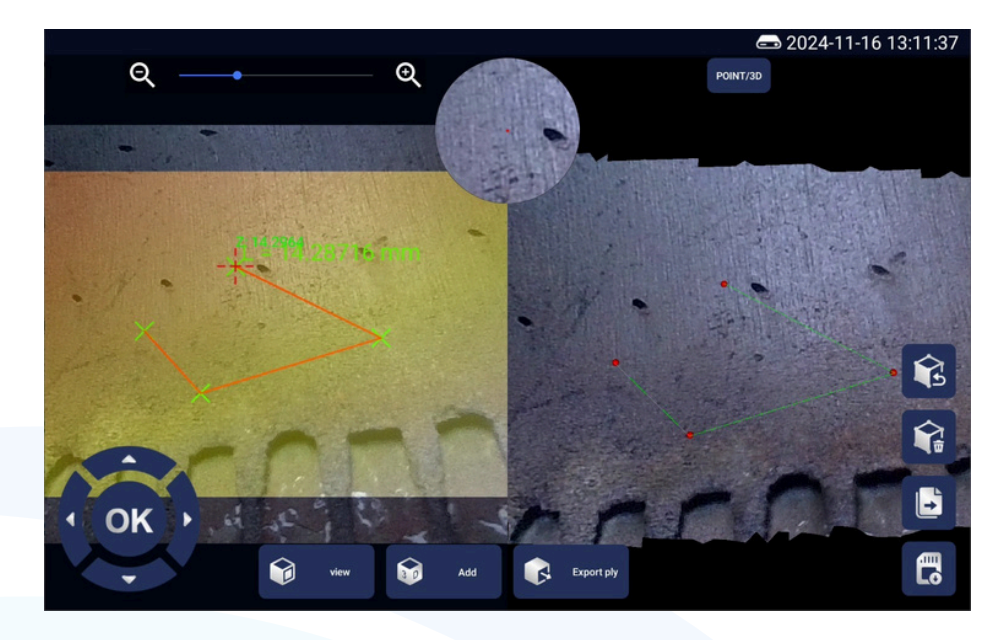

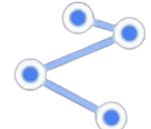

- Add a sequence of points (P1, P2, P3, ...).
- The total length of the segments determined by the sequence of points will be computed.

#### **5. Area Measurement:**

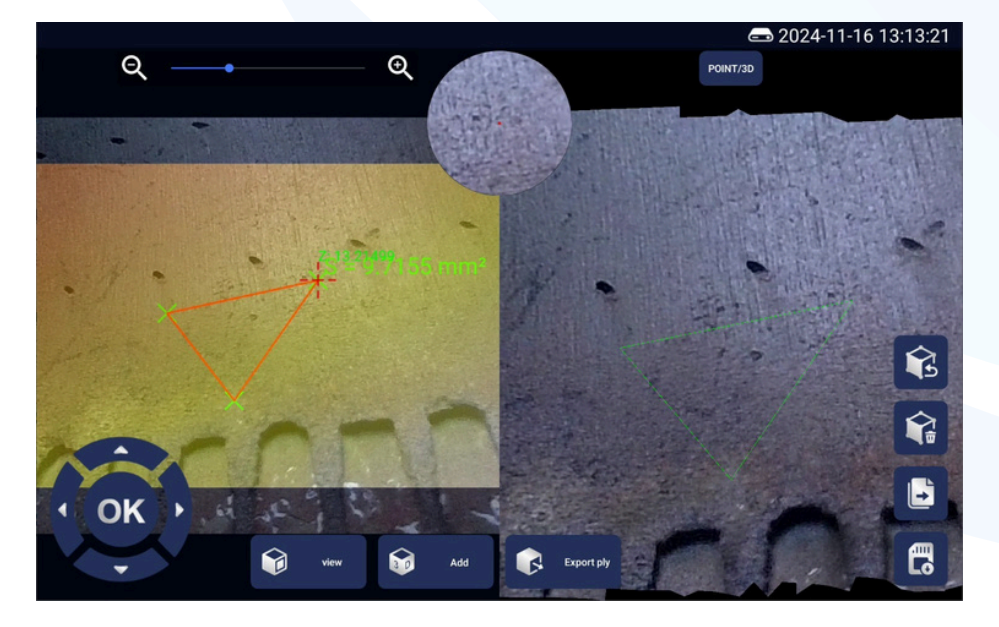

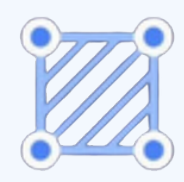

yateks<sup>®</sup>USA

- Add a sequence of points (P1, P2, P3, ...).
- The point sequence produces a triangle.
- The total area of the triangle will be computed.

#### 6. Profile:

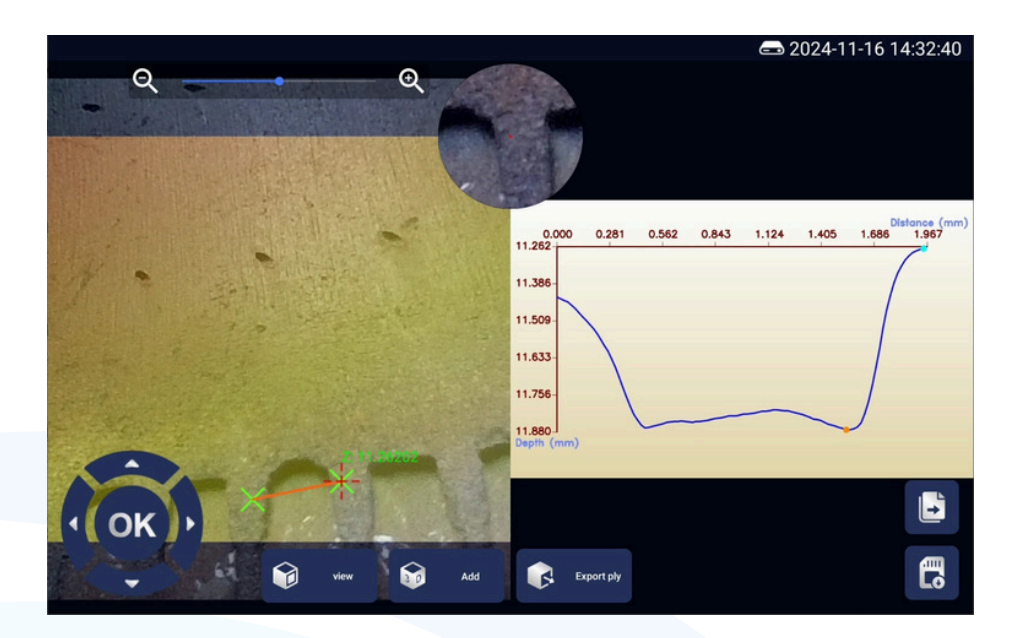

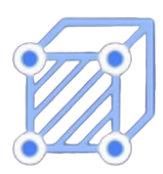

- Add two points P1 and P2.
- The surface curve connecting P1 and P2 will be plotted.

#### Quick Guide

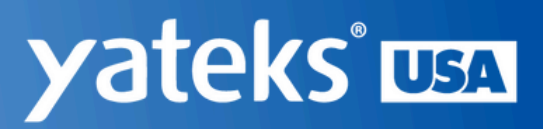

#### **Enhanced 3d Measurements**

- We have enhanced the 3D measurement module by implementing **advanced** algorithms. The algorithms can produce smoother results with less noise and more accurate measurements.
- We also retain the **basic** 3D measurement algorithms. Users can quickly switch between basic and advanced algorithms
  "Options→Enhanced 3D."

To switch to enhanced 3D measurement, first press **Options** Button. Then, press **Enhanced 3D** and select **On**.

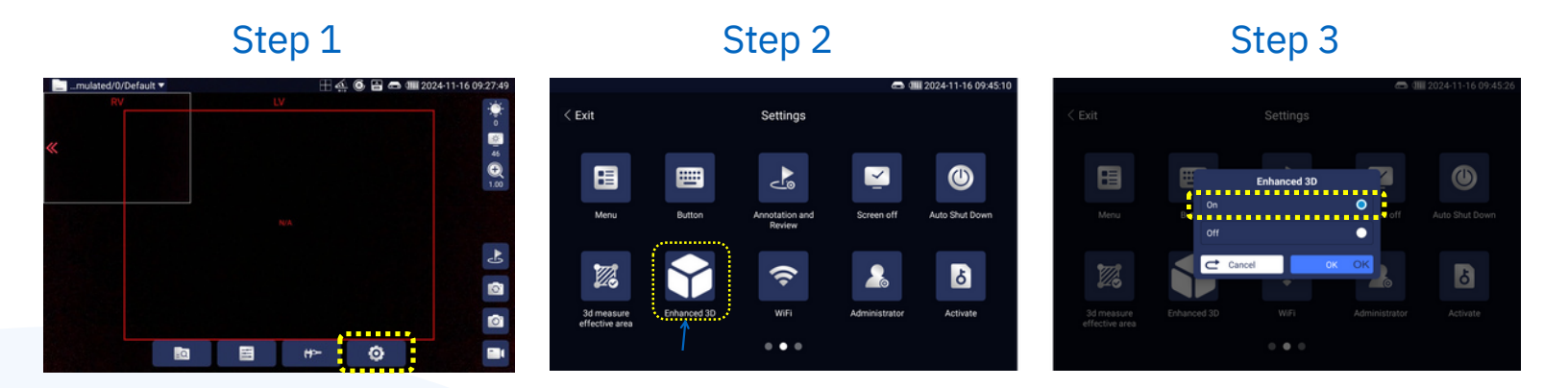

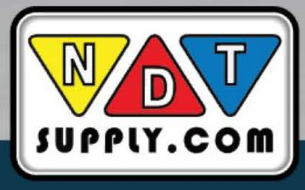

### yateks<sup>®</sup> USA

# Thank You.

#### Empowering Safety and Elevating Performance

InterTest & Yateks USA bring together experts with decades of experience in remote visual inspection (RVI). We offer innovative, quality products for inspecting and maintaining mechanical parts and systems in hard-to-access places, helping customers visualize and measure technical components, systems, and installations.

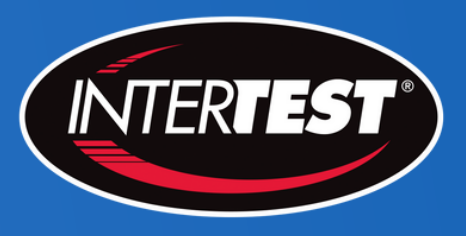

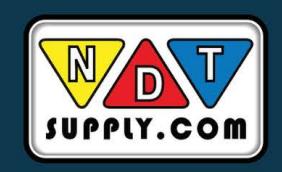

NDT Supply.com, Inc. 7952 Nieman Road Lenexa, KS 66214-1560 USA Phone: (913)-685-0675 Email: sales@ndtsupply.com